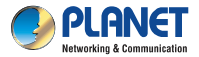

Quick Installation Guide IPM-4220/IPM-8220

### IP-based 4-/8-port Switched Power Manager

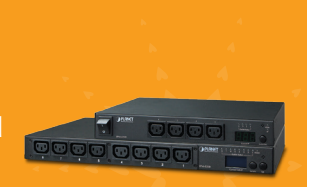

## 1. Package Contents

Thank you for choosing PLANET IP-based Switched Power Manager. The Switched IPM provides the useful function of managing power for any combination to connect with itself.

Open the box of the Switched IPM and carefully unpack it. The box should contain the following items:

- Switched IP Power Manager x 1
- Power Cord x 1

- Quick Guide x 1
- Rack-mounting Kit (Only for IPM-8220) x 1

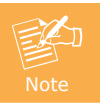

If there is any item missing or damaged, please contact the seller immediately.

### 2. Installation Precautions

- Please set the maximum power-off protection allowed by power circuit as per the rated current information indicated on the device with reference to the local state rules, safety procedures and disconnector deviation.
- The unit can only be connected to a grounded power outlet or system.
- Make sure the total current output of all the connected systems within the rated current indicated on the device.

- The test results of this device may be inaccurate giving unstable power supply.
- Avoid using this device in places near water or moisture environments.
- Use the attachments/accessories specified by the manufacturer only.
- Please avoid any items or liquids entering the device because their contact with dangerous voltage points or short-circuit parts may cause a fire or electric shock.

## **3** Physical Introduction

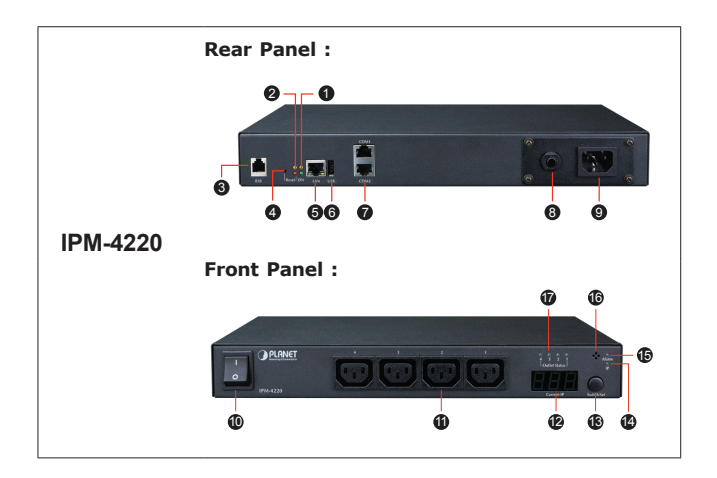

| 0 | System Indicating Light<br>Slow flashing: Normal operating<br>Rapid flashing: Normal updating |
|---|-----------------------------------------------------------------------------------------------|
| 2 | Reset and Warning Indicating Light                                                            |
| 8 | Temperature/Humidity Port for IPM-ESB Connection                                              |
| 4 | Reset Button                                                                                  |
| 6 | RJ45 Ethernet Port                                                                            |
| 6 | USB Connected Port (Future Feature)                                                           |

|    | COM2/1                                                                                 |
|----|----------------------------------------------------------------------------------------|
| 0  | 2 Com Ports provided to enable terminal control, API control and<br>2 mutual cascading |
| 8  | Circuit Breaker Protection                                                             |
| 9  | Power Inlet                                                                            |
| 10 | Power On/Off Switch                                                                    |
| æ  | Power Outlet                                                                           |
| U  | Note: The maximum output current is 16 amps.                                           |
| Ð  | LCD Panel                                                                              |
| e  | To display total current, voltage and IP                                               |
|    | Switch/Set button                                                                      |
| ß  | Provide LCD panel in order to switch the total current and IP; set alarm current       |
|    | IP Indicating Light                                                                    |
| 14 | Lights remaining lit: IP displaying                                                    |
|    | Slow flashing: Max. current of alarm occurrence                                        |
|    | Alarm Indicating Light                                                                 |
| 15 | Lights remaining lit: Alarm has occurred                                               |
|    | Slow flashing: There was current overloading                                           |
| 16 | Buzzering                                                                              |
| Ð  | Power Outlet Indicating Light                                                          |

#### Panel Operation

The first mode of LCD is total current, switching with the **Switch/Set button** to show the regular sequence of total current, max. current and IP shown below:

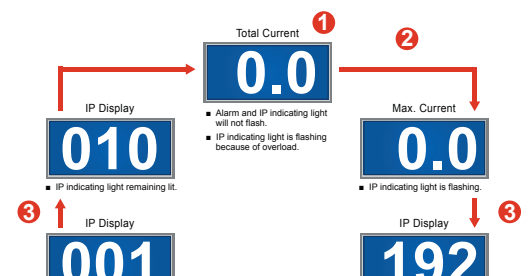

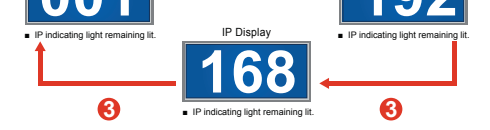

- O LCD menu shows the total current. → Hold the Switch/Set button for 3 seconds with a long beep to enter alarm current setting. → Press the Switch/Set button to increase the alarm current by 0.5A in each press. → Hold the Switch/Set button for 3 seconds with a "beep" to save the setting.
- Press the Switch/Set button and shows the maximum current.
  Hold the Switch/Set button for 3 seconds with a long beep to adjust to a zero point.
- If the switch/Set button to switch the display of each IP address.

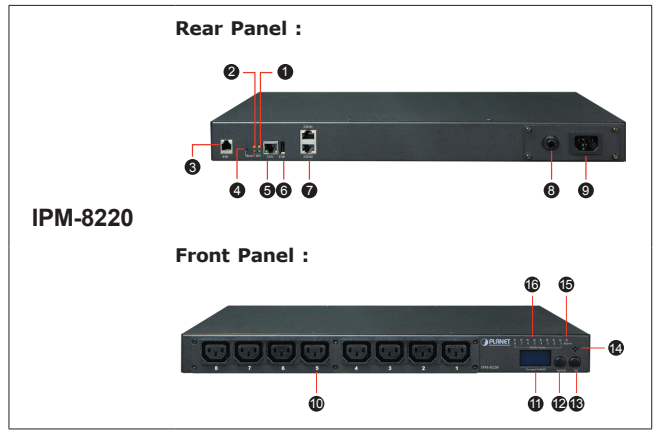

| 0 | System Indicating Light<br>Slow flashing: Normal operating<br>Rapid flashing: Normal updating |
|---|-----------------------------------------------------------------------------------------------|
| 2 | Reset and Warning Indicating Light                                                            |
| 8 | Temperature/Humidity Port for IPM-ESB Connection                                              |
|   |                                                                                               |

| 4  | Reset Button                                                                                                    |
|----|----------------------------------------------------------------------------------------------------|
| 6  | RJ45 Ethernet Port                                                                                                    |
| 6  | USB Connected Port (Future Feature)                                                                                                    |
| 0  | COM2/1<br>2 Com Ports provided to enable terminal control, API control and<br>2 mutual cascading                                                                          |
| 8  | Circuit Breaker Protection                                                                                                    |
| 9  | Power Inlet                                                                                                    |
| 0  | Power Outlet<br>Note: The maximum output current is 16 amps.                                                                                                    |
| 1  | LCD Panel<br>To display total current, branch 1, branch 2, voltage and IP                                                                                                 |
| Ð  | Switch Button<br>Provide LCD panel in order to switch the total current, power<br>switch control and IP                                                                   |
| 13 | Set Button<br>Provide LCD panel in order to switch the total current, branch<br>current, voltage, power switch current, power switch control and<br>IP; set alarm current |
| 14 | Buzzer                                                                                                    |
| ¢  | Alarm Indicating Light<br>Lights remaining lit: Alarm has occurred<br>Slow flashing: There was current overloading                                                        |
| 6  | Power Outlet Indicating Light                                                                                                    |

### **Current Panel Operation**

When the LCD panel only displays figures and the sign of "A (AMP)", it means total current. Switch with the **Set button** to show the following sequence:

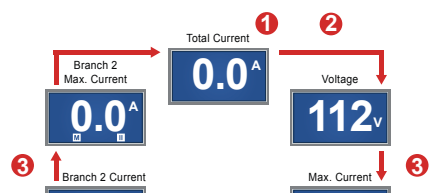

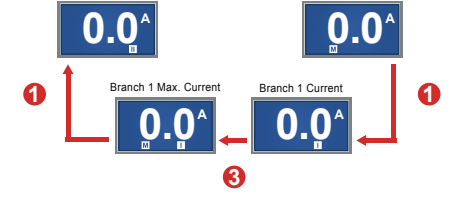

- 0 LCD menu shows total current, and current values of branch 1 and branch 2. → Hold the Set button for 3 seconds with a long beep to enter alarm current setting. → Enter flash mode (LCD will flash after entering setting mode, "S" and "W" will display at the bottom of LCD). → Press the Set button to increase the alarm current by 0.5A in each press. → Hold the Set button for 3 seconds with a "beep" to save the setting.
- **Press the Set button** to show the voltage information.
- ③ Press the **Set button** to show the maximum current record of all branch/branch 1/branch 2. → Hold the **Set button** for **3 seconds** with a **long beep** to adjust to a zero point.

#### **Power Outlet Panel Operation**

When the LCD panel shows figures and "**0**", the information shown is the **branch circuit power outlet**. By clicking the **Set button**, the following information will be displayed in sequence:

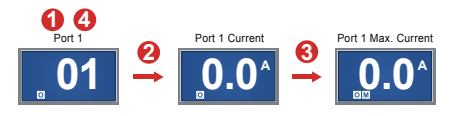

- O Press the Switch button to Port 1~8 mode.
- Press the Set button to show power outlet current. → Hold the Set button for 3 seconds with a long beep to enter power outlet alarm current setting. → Enter flash mode (LCD will flash after entering setting mode, "S", "O" and "W" will display at the bottom of LCD). → Press the Set button to increase the alarm current by 0.5A in each press. → Hold the Set button for 3 seconds with a "beep" to save the setting.

- Set button to show "maximal power outlet current record", → Hold the Set button for 3 seconds with a long beep to adjust to a zero point.
- ④ Hold the Switch button for 3 seconds with a long beep in Port 1~8 mode. → Enter Power On/Off mode ("L" will be added in front of the original line number). → Double-click the Set button to switch between power on and off.

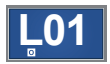

#### **IP Panel Operation**

Press the **Switch button** to show words like "**IP**"  $\rightarrow$  Press the **Set button** to switch the display of each IP address. IP can only be set by the web page rather than the LCD panel.

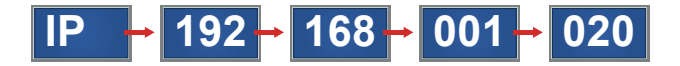

## 4. Utility Installation for Windows

PLANET **"IP Search"** is a software utility used to search the Switched IPM product on a network quickly and with ease.

- Step 1: Download the Power Packet Utility from PLANET download URL http://www.planet.com.tw/en/support/download.php?type1=102 &model=48843&type=8184#list
- Step 2: Please press the "Refresh" button to find out your Switched IPM.

| ø | IP Serach U      | tility             |           |                      |               |               |                   |          |         |          |           |
|---|------------------|--------------------|-----------|----------------------|---------------|---------------|-------------------|----------|---------|----------|-----------|
| 4 | dapter: PLAN     | IET ENW-9700 PCI E | xpress Gb | E Adapter - Packet S | •             |               |                   |          |         |          |           |
| s | G/DigPDU         | 2                  |           |                      |               |               |                   |          |         |          |           |
|   |                  |                    |           |                      |               |               |                   |          |         |          |           |
|   | Production       | Firman             | DHCP      | IP Address           | Netmask.      | Gabeway       | MAC               | HttpOpen | HtpPort | H#psOpen | HttpsPort |
|   | <b>FM-Series</b> | 1.004              | False     | 192.168.0.208        | 255.255.255.0 | 192.168.0.254 | A8.F7:E0.00.09:24 | True     | 80      | False    | 443       |
|   |                  |                    |           |                      |               |               |                   |          |         |          |           |
|   |                  |                    |           |                      |               |               |                   |          |         |          |           |
|   |                  |                    |           |                      |               |               |                   |          |         |          |           |
|   |                  |                    |           |                      |               |               |                   |          |         |          |           |
|   |                  |                    |           |                      |               |               |                   |          |         |          |           |
|   |                  |                    |           |                      |               |               |                   |          |         |          |           |

| Refresh<br>Configure | 04CP F<br>P [12:161.0.20] Network [55.25.25.0 Gamma; [12:160.0.24]<br>Mc2 [A3775.0.0024] |
|----------------------|------------------------------------------------------------------------------------------|

**Step 3:** Enter the IP address and login to the homepage of Switched IPM.

| Account:  |  |
|-----------|--|
|           |  |
| Password: |  |
|           |  |

# 5. Further Information

The above steps introduce the simple installation of the Switched IPM. For further details on the installation of the Switched IP Power Manager, please refer to the user manual which you can be downloaded from the PLANET website.

http://www.planet.com.tw/en/support/download.php?type1=102&model= 48843&type=3

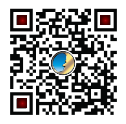

If you have further questions, please contact the local dealer or distributor where you purchased this product or you can contact PLANET directly at the following email address: <a href="mailto:support@planet.com.tw">support@planet.com.tw</a>

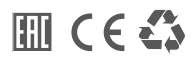